# Kids Designer КРАТКОЕ РУКОВОДСТВО ПО УСТАНОВКЕ

#### введение

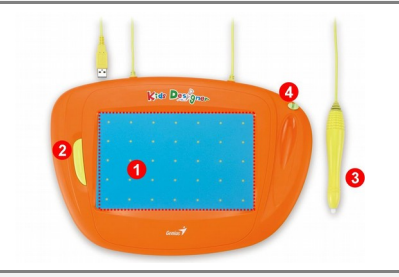

- 1. Область рисования
- 2. Кнопка Enter
- 3. Перо
- 4. Держатель

# УСТАНОВКА ПРОГРАММНОГО ОБЕСПЕЧЕНИЯ (ТОЛЬКО ОС WINDOWS)

Вставьте компакт-диск с программным обеспечением в соответствующий дисковод компьютера и следуйте инструкциям на экране.

**Примечание.** В большинстве систем мастер установки запускается автоматически. Если автоматическая установка не начинается, запустите ее вручную. Для этого выберите в меню «Пуск» пункт «Выполнить» и введите «E:\setup», где «E:» обозначает дисковод компакт-дисков. Затем нажмите клавишу Enter. В некоторых случаях ОС Windows может запросить подтверждение, поскольку не может опознать загружаемый драйвер. В таком случае выберите «Все равно продолжить» и продолжите установку.

#### УСТАНОВКА ОБОРУДОВАНИЯ

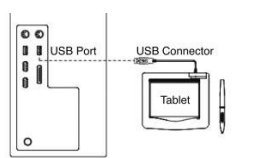

Планшет Kids Designer поддерживает функцию Plug & Play OC Windows, поэтому просто подключите шнур USB планшета к порту USB компьютера (он может располагаться на самом компьютере, на мониторе или на клавиатуре) — и

можно начинать работу.

### ПРОВЕРКА УСТАНОВКИ

#### Оборудование

- 1. После перезагрузки компьютера подвигайте перо и убедитесь, что курсор отображается на экране и перемещается при перемещении пера.
- 2. Для активизации программного обеспечения найдите значок ( ) на рабочем столе и дважды щелкните по нему, чтобы получить возможность играть в игры.

#### ИГРЫ

Примечание. В меню запуска каждой игры имеется видеоролик, поясняющий, как в эту игру играть. Перед началом игры не забудьте просмотреть раздел «<u>Как играть</u>».

#### Информация об играх

- (1) Вкл./выкл.: выход из игры
- (2) Уровень звука: регулятор громкости
- (3) Язык: выбор языка

Игры разделены на три группы: «<u>Обучение»</u>, «<u>Развлечение»</u> и <u>«Творчество».</u>

В первых двух разделах имеются демонстрационные видеоролики. Данная информация относится только к

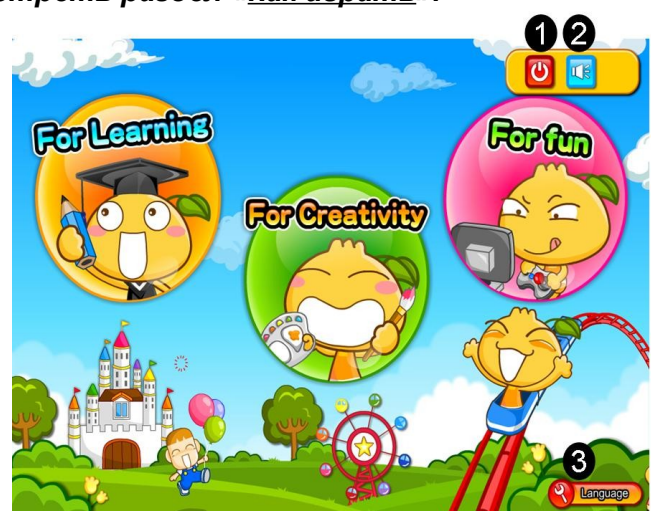

группе «Творчество».

### Значки в режиме рисования

Примечание. Все сохраненные рисунки находятся на рабочем столе в nanke «Kids Designer». Чтобы изменить какой-либо рисунок, нажмите кнопку «открыть старый файл» и найдите свой файл.

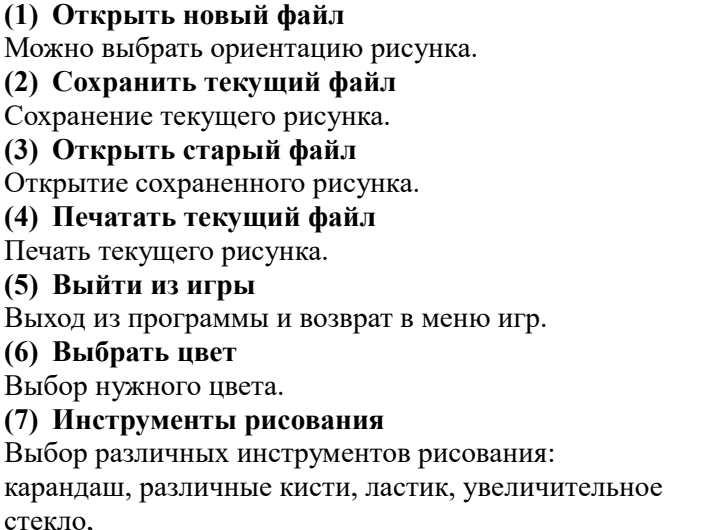

(8) Область рисования

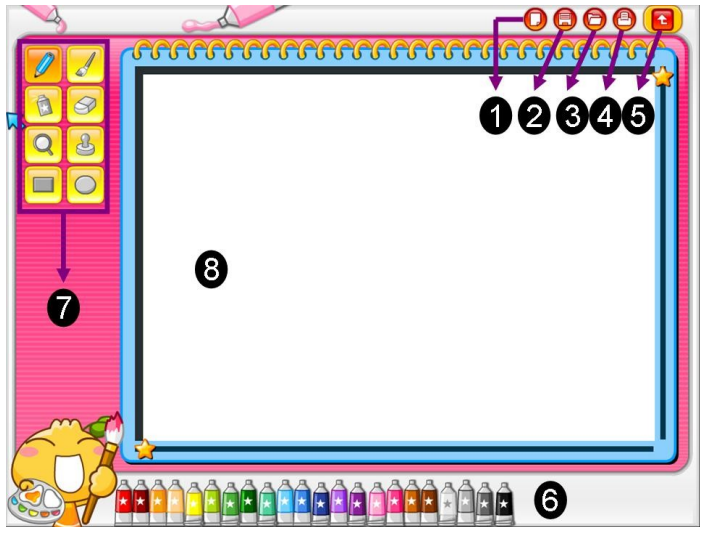

# Функции обучающей доски

Обучающая доска – это новая игра, которая поможет вам вдохновенно творить. Имеется три уровня обучения

### Значок

#### (1) Уровень 1

Только выбор различных цветов и раскрашивание картинки.

### (2) Уровень 2

Изучение работы с пером и рисование по точкам с последующим раскрашиванием.

#### (3) Уровень 3

Все рисунки представлены точками, которые нужно соединить для получения картинки, которую затем можно раскрасить.

### (4) Последняя/следующая картинка

Выбор другой картинки путем щелчка по значкам. (5) Ластик

Отмена предыдущего шага.

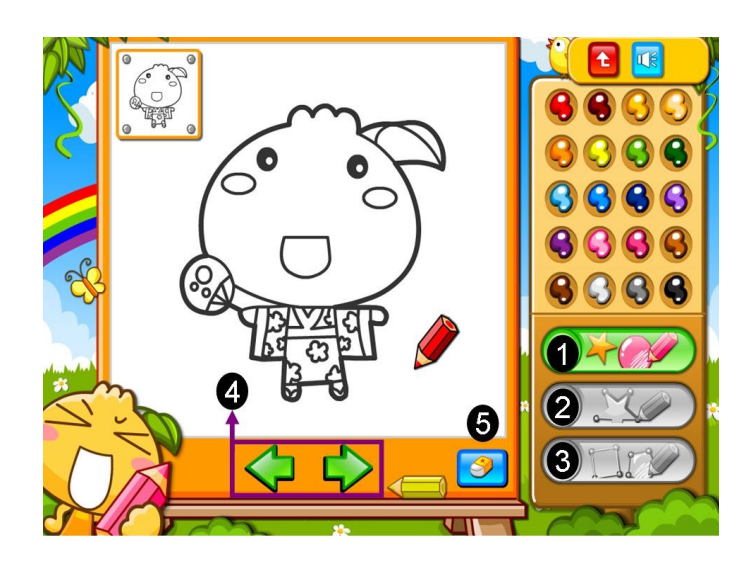